# AVIZIO au printemps

### Naviguez sur AVIZIO

#### Grâce à AVIZIO, obtenez une vue d'ensemble des parcelles que vous suivez

Retrouvez sur la carte les marqueurs indiquant la situation des parcelles et une synthèse de la situation à date.

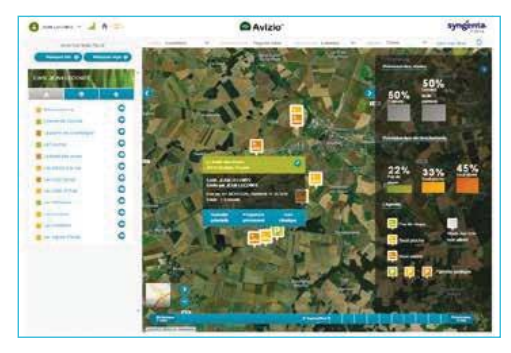

- La couleur du marqueur indique le niveau d'alerte de chaque maladie :
- Gris : le stade épi 1 cm n'est pas encore atteint sur votre parcelle
- Vert : Pas de risque
- Jaune : Seuil proche

0----- 4 + 1

Orange : Seuil atteint.

Quand un traitement fongicide est appliqué sur une parcelle, la lettre « P » apparaît sur le marqueur, suivi d'un chiffre correspondant au nombre de traitements reçus. Cela vous permet de savoir facilement quelle parcelle est protégée.

## Suivre l'évolution à la parcelle

#### Depuis le margueur de la parcelle, cliquez sur « Suivi climatique ».

- Retrouvez à la date du jour, le stade de croissance en cours et l'état sanitaire de la plante, déplacez le curseur de gauche à droite pour changer la date des simulations.
- Cliquez sur les stades 1N, 2N, 3N, DFP, DFE, EPI, FLO pour afficher leur date et le niveau de seuil des maladies à ce stade.
- Suivez l'évolution des niveaux d'alertes et contrôlez la progression des maladies sur la parcelle.

Quand vous ouvrez la page Suivi Climatique, si un seuil de traitement est dépassé dans les 10 prochains jours vous le verrez sur le curseur de temps avec un marqueur ma

|       | A DESCRIPTION OF A DESCRIPTION OF A DESC |              |
|-------|----------------------------------------------------------------------------------------------------|--------------|
|       | ber onersternist                                                                                                    | Brocines     |
|       | n                                                                                                    | -            |
| /     | ~                                                                                                    | Annual State |
| - a V |                                                                                                    | < 1.12T      |
|       | )                                                                                                    | -            |
| 1     |                                                                                                    | 1            |
|       | 000                                                                                                    |              |
|       | n<br>• n                                                                                                    |              |

O Anista

noders

Ceci peut être important notamment quand le seuil est atteint juste avant un stade clé comme DFE pour identifier le bon produit à utiliser.

 Dans le curseur de temps suivez les recommandations pour trouver la meilleure fenêtre de pulvérisation en fonction des conditions météorologiques.

AVIZIO vous permet d'organiser avec anticipations les applications fongicides. Vous pouvez maintenant pilotez les traitements avec AVIZIO.

### Les 2 étapes clés pour une bonne utilisation d'AVIZIO

Pour raisonner au mieux l'application de la stratégie fongicide préconisée et assurer un suivi efficace jusqu'au dernier stade, vous devez valider des observations terrain.

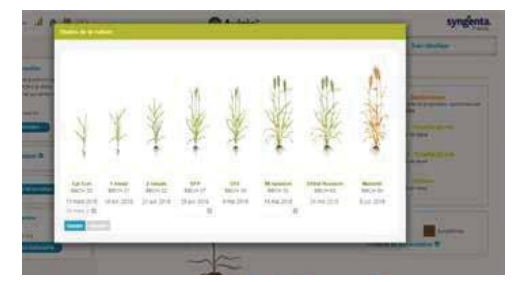

### 1. Renseigner la date du stade épi 1 cm

La première étape du pilotage est de confirmer la date du stade épi 1 cm sur les parcelles.

Pour saisir cette date :

 Cliquer sur le marqueur de la parcelle ou sur son nom dans la liste des parcelles

....

- Cliquez sur le bouton « Suivi climatique »
- Cliquez sur « Stades de la culture ».

### 2. Renseigner les traitements

Pour piloter les traitements, vous recevez des messages d'avertissements à chaque dépassement de seuil d'intervention.

+ 4 jours après le top traitement, AVIZIO vous envoie un message pour vous rappeler de confirmer si vous avez appliqué une protection. Dans la page suivi climatique :

· Cliquez sur « Saisir les traitements ».

Attention, si vous ne saisissez pas de traitement, la parcelle reste au niveau seuil atteint.

### Vos alertes et rapports de suiv

et des rappels :

Vous recevez de manière hebdomadaire le rapport de synthèse du suivi climatique

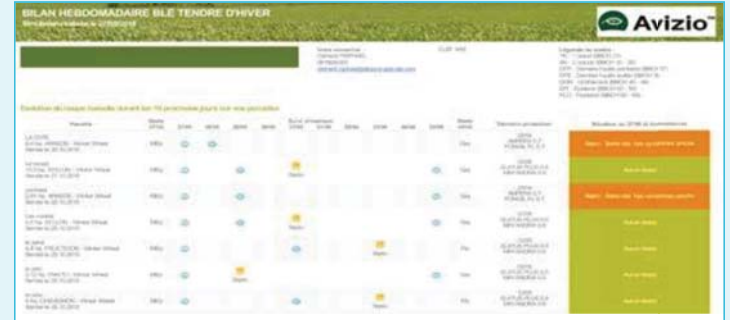

#### Alertes seuil maladie atteint

Vous recevez une alerte au jour J quand un seuil pour une maladie est atteint sur une des parcelles

#### Rappel de saisie des traitements

+ 4 jours après un seuil maladie atteint, si vous n'avez appliqué aucune protection, vous recevez un rappel pour vous demander de confirmer la date du traitement fongicide réelle.

Dans la page d'accueil cliquez sur « Voir mon profil » pour définir le mode d'envoi des alertes, (SMS ou e-mail).

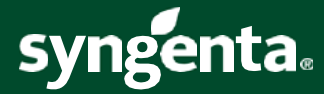

AVIZIO vous permet de recevoir des alertes emails et SMS de natures différentes ainsi que des informations de synthèse

Bilan « hebdo »